Под претпоставком да имамо Google налог и знамо свој username и password, Google учионици приступамо преко следећег линка:

https://edu.google.com/intl/en/products/classroom

## и затим клик на Go to Classroom

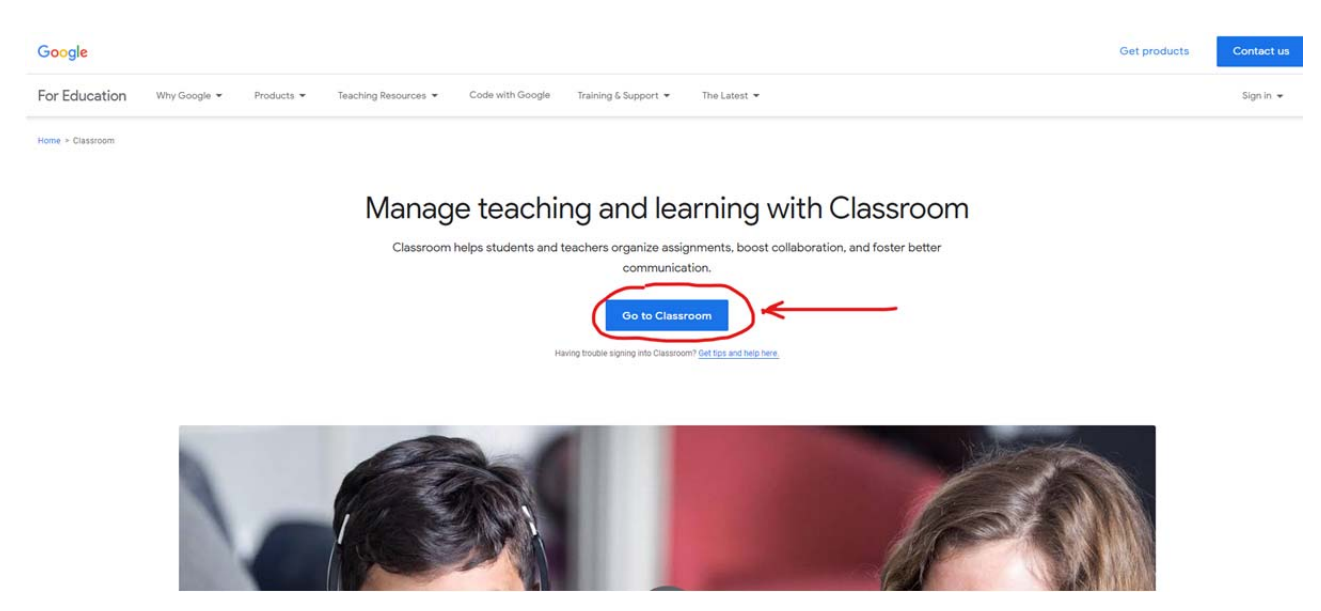

Следећи корак је подешавање целокупног интерфејса на СРПСКИ ЈЕЗИК, уколико то већ није случај, и то радимо на следећи начин:

- горе десно, клик на круг са почетним словом вашег имена, затим клик на Manage your Google Account

|                                                   | Stream Classwork People                                           |                                                                                                    |
|---------------------------------------------------|-------------------------------------------------------------------|----------------------------------------------------------------------------------------------------|
| Probni cas<br>Isorija                             |                                                                   | 7.<br>Vladimir Blagojevic<br>bladimir.web@gmail.com<br>2. Manage your Google Account<br>Vladimir Blagojevic Signed out |
| Upcoming<br>Woohoo, no work due soon!<br>View all | Share something with your class                                   | bladimir77@gmail.com ∽     &* Add another account                                                                      |
|                                                   | Vladimir Blagojevic posted a new assignment: Test 1     Mar 15    | Sign out Privacy Policy • Terms of Service                                                                             |
|                                                   | Vladimir Blagojevic posted a new assignment: Zadatak 1     Mar 15 |                                                                                                    |
|                                                   | Uladimir Blagojevic posted a new material: Egipat 1               |                                                                                                    |

## - затим у новоотвореном прозору клик на Data & personalization (лево)

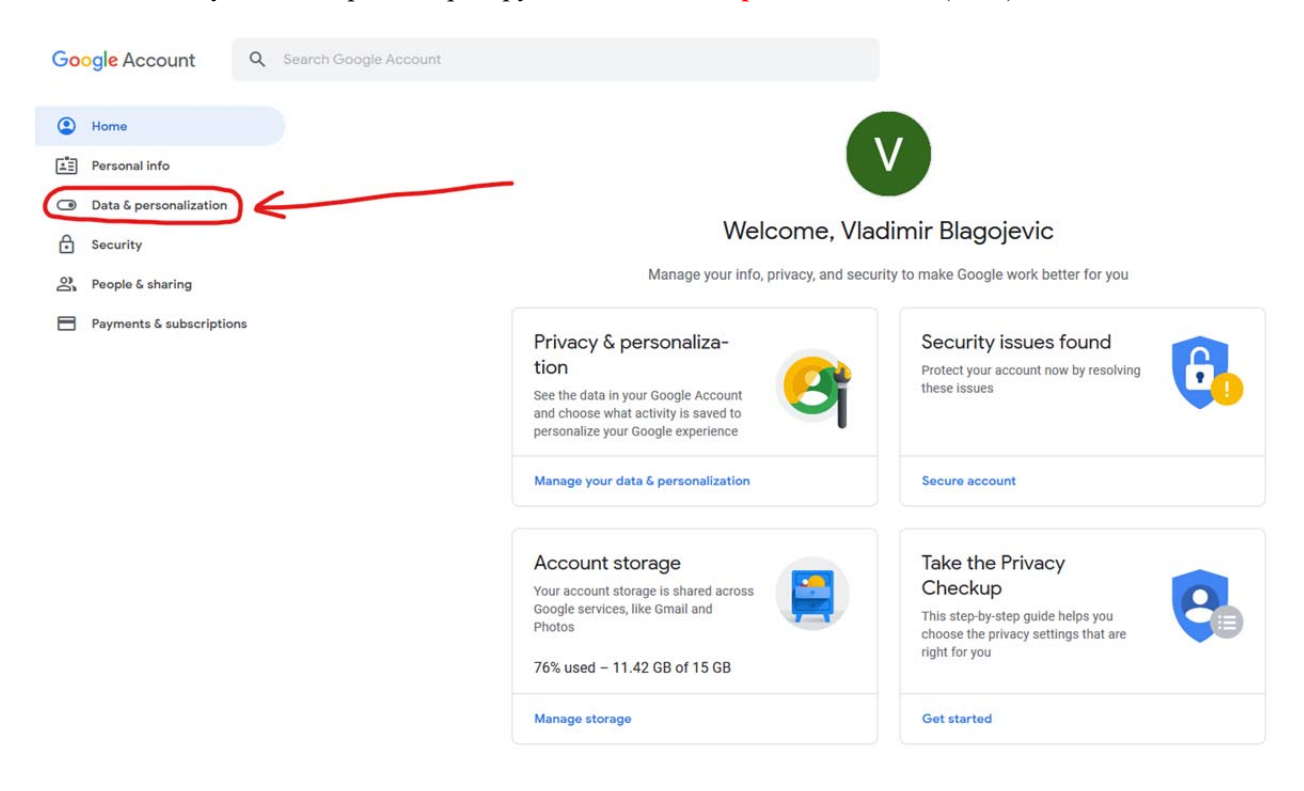

- затим у новоотвореном прозору, скролујемо наниже до секције General preferences for the web, где под Language бирамо српски

| Personal info            | e                         | Download your data                                                                                                    | Make a copy of your data to use it with another ac-<br>count or service | >                       |
|--------------------------|---------------------------|----------------------------------------------------------------------------------------------------|-------------------------------------------------------------------------|-------------------------|
| Data & personalization   |                           | Make a plan for your account                                                                                            | Use Inactive Account Manager to plan what happens                       | >                       |
| Security                 | -                         |                                                                                                    | to your data if you stop using your account                             |                         |
| People & sharing         |                           | Delete a service or your account                                                                                        | You can do this if you no longer use a service or your<br>account       | >                       |
| Payments & subscriptions | -                         |                                                                                                    | accoditt                                                                |                         |
|                          | ( . L                     | anguage                                                                                                    | English (United States)                                                 | $\overline{\mathbf{O}}$ |
|                          |                           | nput Tools                                                                                                    | Type more easily in your language                                       | >                       |
|                          | A #                       | Accessibility                                                                                                    | Screen reader OFF<br>High-contrast colors OFF                           | >                       |
|                          | Q s                       | Search settings                                                                                                    | Settings like private results and safe search                           |                         |
|                          | Rese<br>Your pa<br>made u | rvations<br>st and upcoming reservations for flights, hotels, and e<br>sing Search, Maps, and the Assistant. Learn more | vents                                                                   |                         |

Home

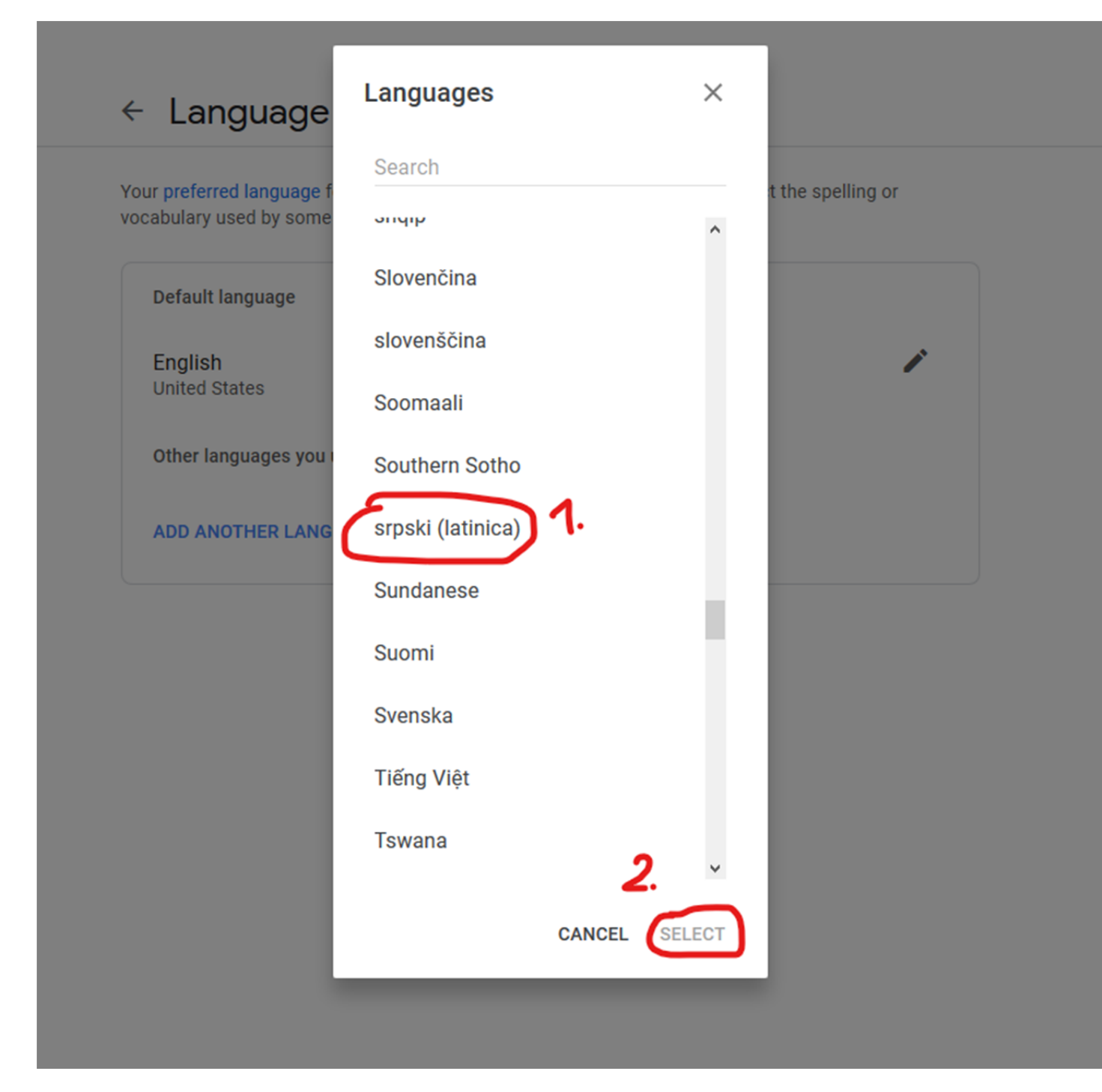

 затим је неопходно српски језик поставити као главни, а то се ради тако што се кликом на стрелицу која се налази са десне стране српског језика, он премести на прву позицију, изнад енглеског, илустрација се налази на следећој слици:

## Eanguage

Your preferred language for Google products. Your language variant may affect the spelling or vocabulary used by some of them.

| Default language                   |   |
|------------------------------------|---|
| English<br>United States           | 1 |
| Other languages you understand     |   |
| <b>srpski (latinica)</b><br>Srbija |   |
| ADD ANOTHER LANGUAGE               |   |

- тиме српски постаје главни језик за Google учионицу.
- сва досадашња подешавања за језик смо радили у новом таб-у интернет прегледача, гашењем тог таб-а, враћамо се у Google учионицу и почетни екран изгледа овако:

| ≡ Goog | чионица 1. +                                                   |
|--------|----------------------------------------------------------------|
|        | Придруки ме предмету<br>Направи предмету 2.                    |
|        | Направите први придмет или му се придружите!                   |
|        |                                                                |
|        | Не видите постојеће предмете?<br>ПРОБАЈТЕ ПОМОЋУ ДРУГОГ НАЛОГА |